# Googleアドセンスの申請方法

## アドセンス広告の設置には2次審査があります。

Copyright© Catch the Web Co.,Ltd.

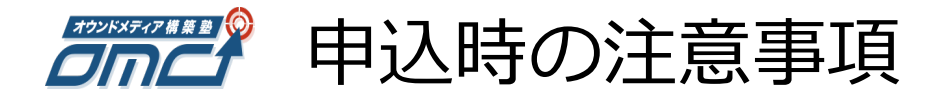

アドセンスには禁止コンテンツがあり、条件に該当するとみなされたサイトは審査が通りません。

- ・アダルト コンテンツ
- ・個人、集団、組織を誹謗中傷するコンテンツ
- ・著作権で保護されているコンテンツ
- ・危険ドラッグおよび薬物に関連したコンテンツ
- ・アルコールおよびタバコに関連したコンテンツ
- ・ヘルスケアに関連したコンテンツ
- ・ハッキング、クラッキングに関連したコンテンツ
- ・報酬プログラムを提供するサイト(「報酬提供」サイト)
- ・Google ブランドを使用しているサイト
- ・暴力的なコンテンツ
- ・武器および兵器に関連したコンテンツ
- ・不正行為を可能にするコンテンツ
- ・違法なコンテンツ 2016年7月現在

詳細は以下のGoogleアドセンス公式サイトからご確認ください。 https://support.google.com/adsense/answer/1348688?hl=ja

# 1次審査に申請する

Copyright© Catch the Web Co.,Ltd.

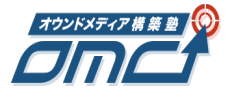

「お申し込みはこちら」をクリックする

## <u>Adsenseのお申し込みは、こちらをクリックしてください</u>

Google AdSense

ログイン

ホーム メリット 仕組み 成功事例 リソース ご利用開始

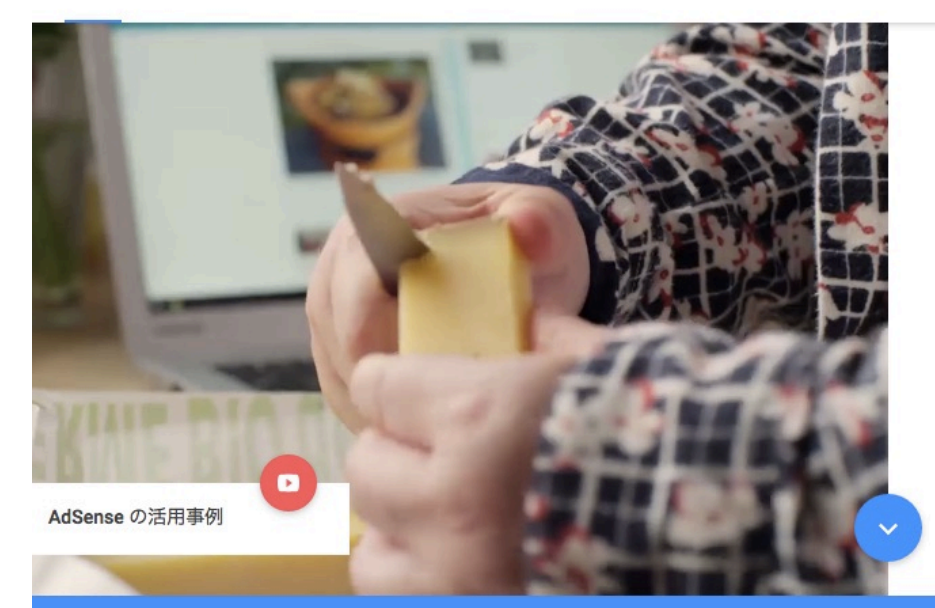

## 大好きなことを 収益に。

AdSense は、自分のウェブサイトに広告を掲載 するだけで収益が得られる無料のサービスです。

お申し込みはこちら

200 万人に選ばれている AdSense。それには理由が あります。

Copyright© Catch the Web Co.,Ltd.

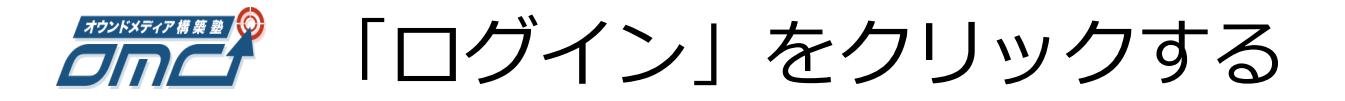

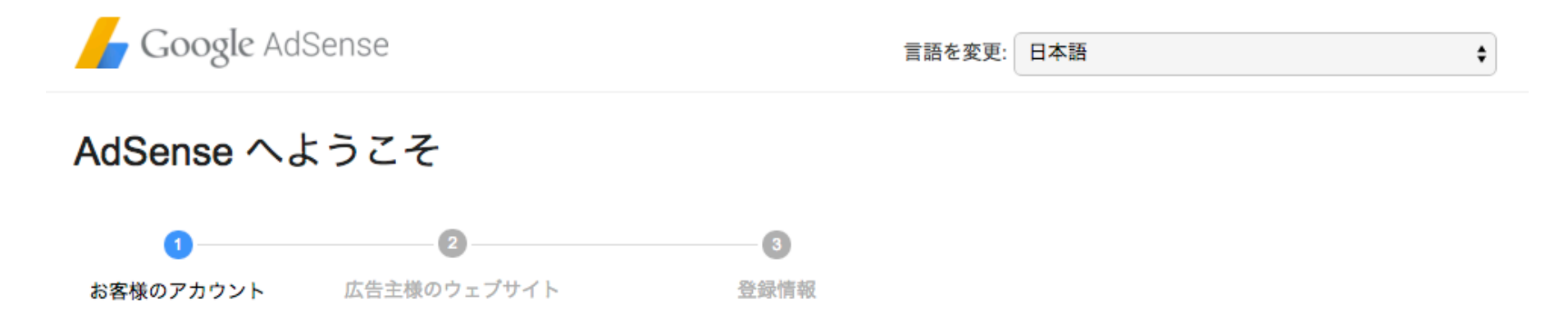

Google アカウントにログインするか、新しいアカウントを作成して AdSense にお申し込みください。 新しい AdSense アカウントには、どのアカウン トを選択してもログインできます。

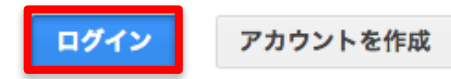

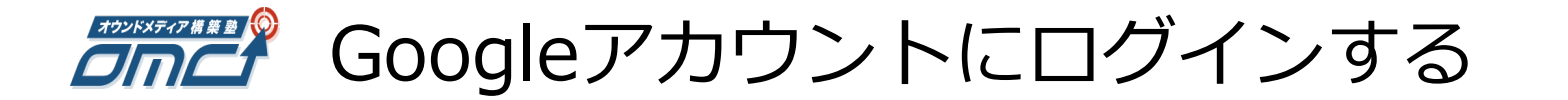

## Gmailアドレスを入力>パスワードを入力>「ログイン」

Google アカウントでログイン

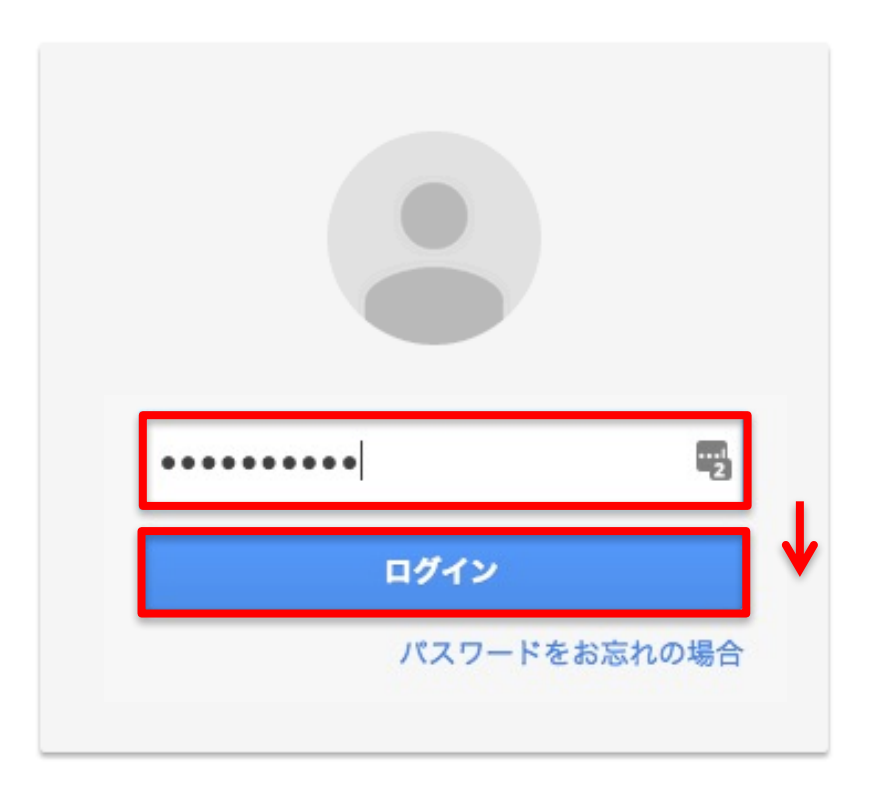

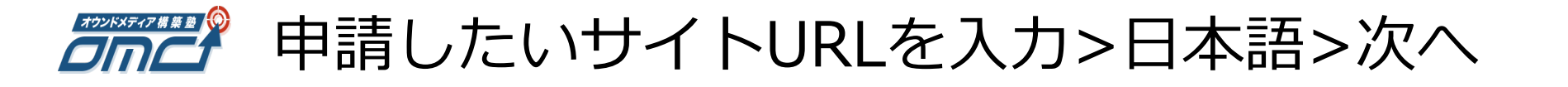

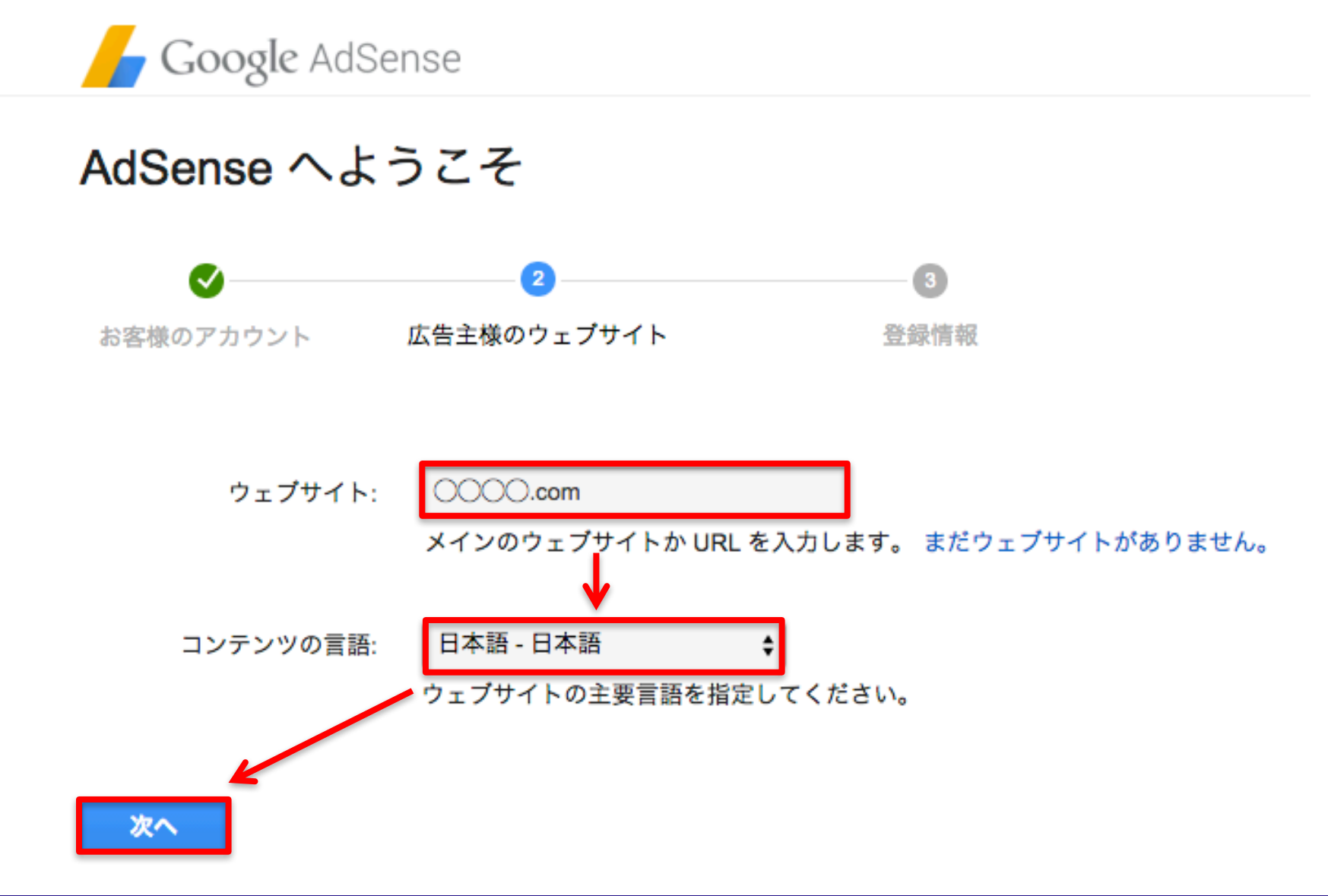

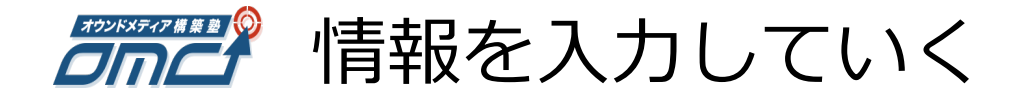

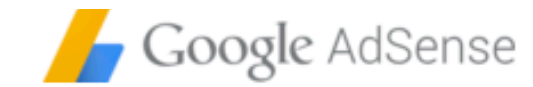

## AdSense へようこそ

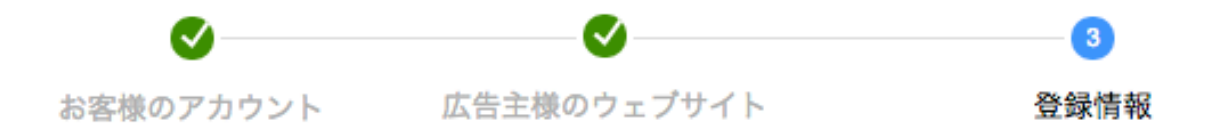

### 連絡先情報

以下のフォームに必要事項をご入力ください。この情報はアカウントの設定と収益のお支払い に使用しますので正確にお願いいたします。

| 国または地域:    | 日本                                   | \$                    | ①「日本」を選              | <u> 軽択します。</u>   |
|------------|--------------------------------------|-----------------------|----------------------|------------------|
| タイムゾーン:    | (+09:00) 東京                          |                       | ¢                    |                  |
| アカウンシングとちら |                                      | アカウントの種類に<br>申し込み後にアナ | ※タイムゾーン(<br>自動で切り替わ) | は国を選択すると<br>ります。 |
|            | <ul> <li>個人</li> <li>ビジネス</li> </ul> |                       |                      |                  |

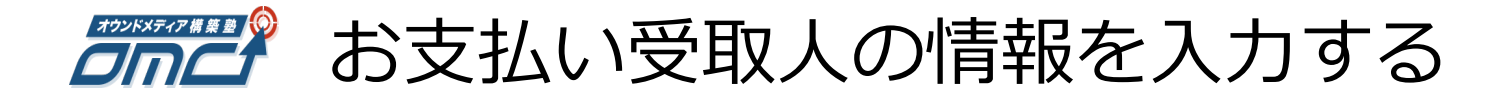

#### 以下のお名前とご住所は、ご使用の言語の文字でご入力ください。 ①氏名を入力します。 キャッチザウェブ お支払い受取人の名前: 銀行口座の氏名と一致している必要があります。お住まいの地域によっては、お支払い受収人の名前を後 から変更できない場合があります。 ②郵便番号を入力します。 252-0804 郵便番号: ? 例: 154-0023 ③都道府県を選択します。 神奈川県 🛟 都道府県 藤沢市 市/区: ④それ以降の住所を 入力していきます。 湘南台 町村、番地: 1丁目7-9 フォーレ湘南台5階 ⑤電話番号を選択します。 電話番号: +81801002 ٥ AdSense を知ったきっか AdSense を宣伝するオンライン広告 ¢ けは何ですか? ⑥任意で選択 メール サービスの設定: 個別の提案や最適化のヒント ○ いいえ します。 ● はい ・いいえ ニュースレター ()はい Google マーケット リサーチへの招待 ○ はい ● いいえ 特別優待 ○ いいえ ()はい 関連する他の Google サービスに関する情報 ()はい ・ いいえ 「お申込みを開始」を (7)お申し込みを送信 クリックします。

Copyright© Catch the Web Co.,Ltd.

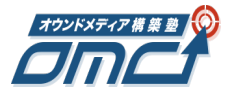

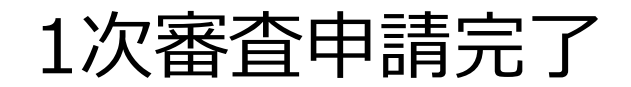

## ログイン時のアドレスに6~8時間ほどで審査結果のメールが届きます。

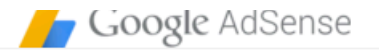

### AdSense にお申込みいただきありがとうございます。

| Ο |
|---|
|   |

お申し込みを受け付けました。審査完了までしばらくお待ちください。アカ ウントのステータスが変更され次第、r.sawada0331@gmail.comメールでお 知らせいたします。

#### AdSense を最大限に活用する方法について

AdSense の詳細については、AdSense アカデミーをご覧ください。アカウ ントの設定と運用方法に関するすべての情報をこちらでご確認いただけま す。

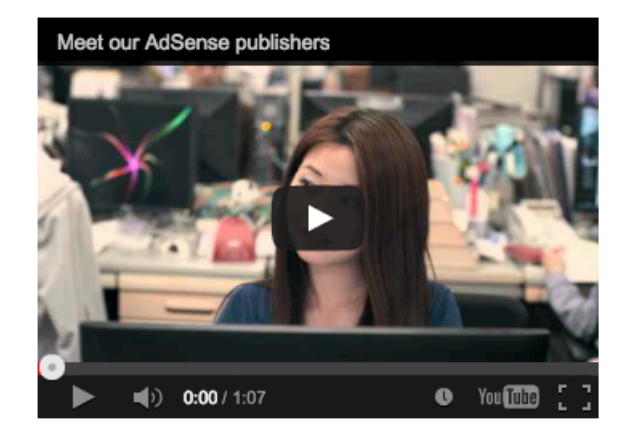

#### その他のリソース:

#### ヘルプセンター

ヘルプセンターでは、AdSense に関する 様々な情報や問題の解決方法をご覧いただ けます。よくある質問をご覧になり、必要 な情報をお探しください。

#### ヘルプフォーラム

営者との情報交換を行うこ とができます。

#### Inside AdSense プログ

AdSense に関するご質問の AdSense チームのメンバーが最新ニュース 投稿や AdSense のサイト運 やヒントをお届けします。記事に付けられた ラベルを使用すると、関心のあるトピックを 探すことができます。

#### Youtube チャンネル

AdSense のデモや動画 ガイドで、広告掲載の収 益を最大化する方法を学 習できます。

#### Copyright<sup>©</sup> Catch the Web Co.,Ltd.

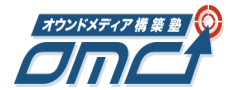

## メール受信ボックスを確認>今すぐ利用を開始

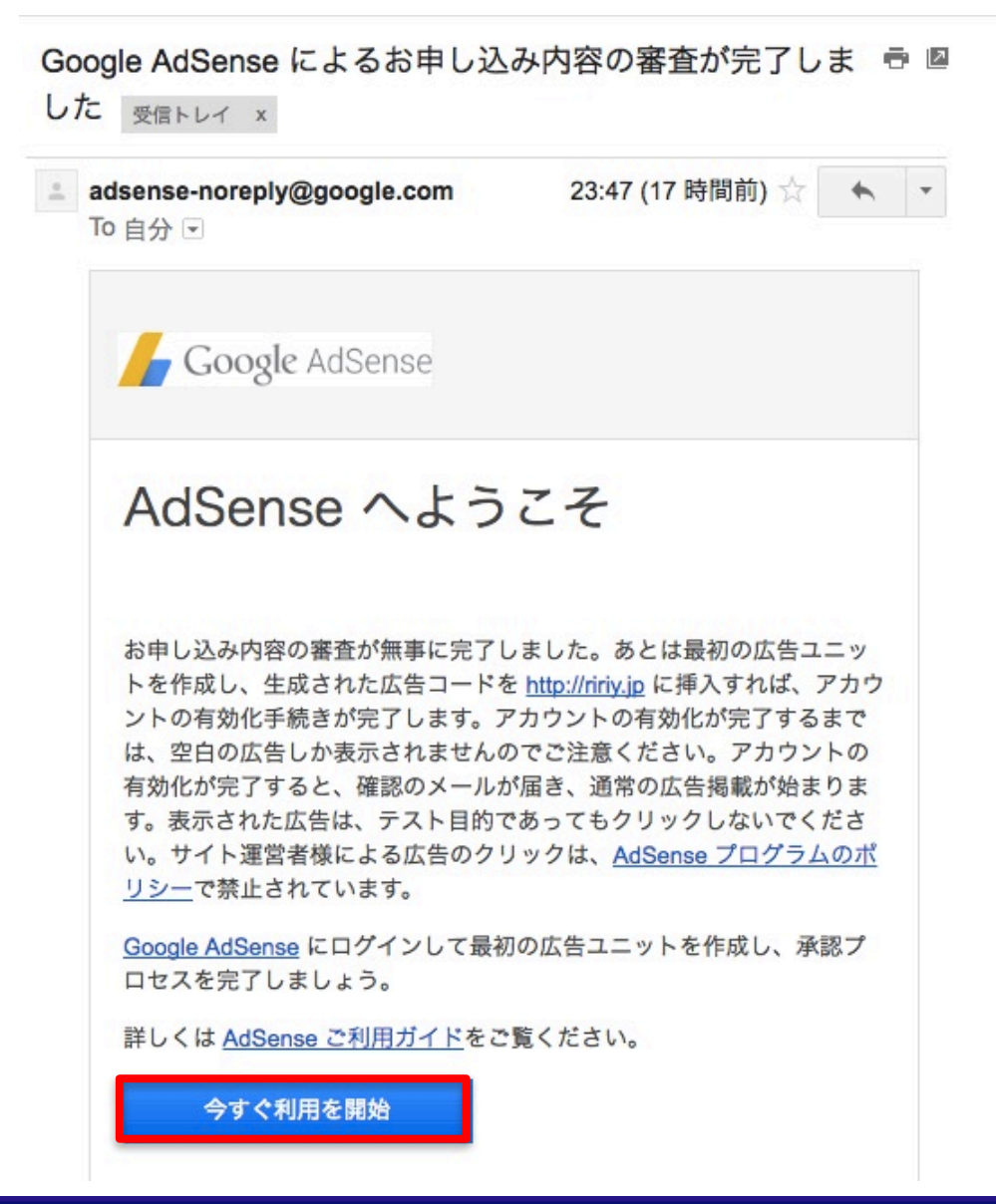

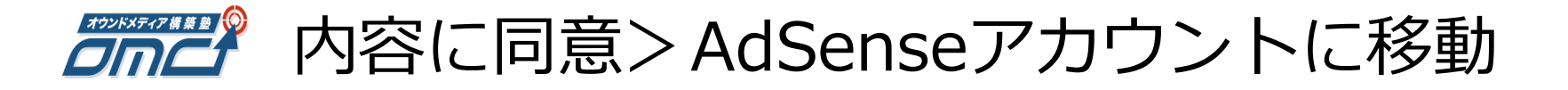

Google AdSense の利用規約とプログラム ポリシー

AdSense のサイト運営者は AdSense 利用規約に同意し、AdSense プログラム ポリシーを遵守する必要があります。

AdSense プログラム ポリ シーの主な規則は次のとお りです。

自分のサイトに掲載された広告を 自分でクリックしたり、他のユー ザーにクリックを依頼したりする ことは認められません。

広告をクリックしたユーザーに見 返りを提供するサイトや、広告の 誤ったクリックを誘発するような デザインのサイトに、広告を掲載 することは認められません。

アダルト コンテンツ(ポルノな ど)を掲載しているサイトに広告 を掲載することは認められませ ん。

著作権法で保護されたコンテンツ を掲載しているサイトに広告を掲 載することは認められません。た だし、コンテンツを掲載する法律 上の権利を有している場合を除き ます。 Google AdSense オンライン利用規約

最終変更日:2013-03-07

#### 1. AdSense へようこそ

当社の検索広告サービス(「**本サービス**」)に関心をお寄せいただき、ありがとうございます。 当社のサービスを利用することにより、お客様は、本規約(「AdSense 規約」)、AdSense プロ <u>グラムポリシー</u>、および Google ブランド設定ガイドライン</u>(「本契約」と総称します)に同意し たことになります。これらの規定に矛盾がある場合は、矛盾する範囲において、AdSense 規約 が、本契約のその他の規定に優先するものとします。本契約をよくお読みください。 本契約において用いられる場合、「お客様」または「サイト運営者様」とは、本サービスを利用 する個人もしくは法人(および/またはお客様の代理である個人、法人もしくは承継法人、代理 店、もしくはネットワーク)を意味し、「当社」または「Google」とは、Google Asia Pacific Pte. Ltd. を意味し、「当事者」とは、お客様と Google を意味します。

2. 本サービスへのアクセス、AdSense アカウント

お客様による本サービスの利用には、お客様による AdSense アカウント(「**アカウント**」)の開 設および当社によるアカウントの承認が必要です。当社は、お客様による本サービスへのアクセ

#### はい、契約を確認し、内容に同意します。

(お客様は、本アカウントの<u>管理者</u>であることと、本アカウントの所有者の代 理権限があり、本サービス契約に従う義務を負うことを表明するものとしま す。)

#### 次回ログイン時に確認する。

(注: この利用規約に同意されない場合、今後 AdSense をご利用いただくこと はできません。)

AdSense アカウントに移動

AdSense からログアウト

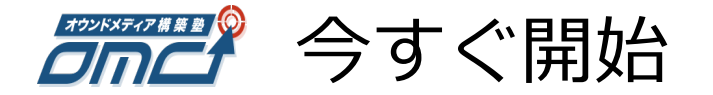

Google AdSense 広告の許可とブロック パフォーマンスレポート 最適化 🚺 ホーム 広告の設定

## AdSense へようこそ

#### アカウントは審査中です。審査を完了するため、サイトに広告を設定してください。

下のポタンをクリックして、ガイドに従って最後の必要な手順を行ってください。

- 新しい広告ユニットを作成する?
- http://ririy.jpに広告コードを配置する ??

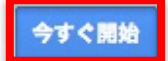

本日

アカウントの審査中は、サイトには「空白の広告」が配信されます。審査が完了すると、メールでお知らせいたします。お 実際の広告が配信されます。

見積もり収益額 🤊

| 本日(現時点まで) | 昨日                       | 過去7日間           |
|-----------|--------------------------|-----------------|
| ¥0        | ¥0                       | ¥0              |
|           | <b>¥0</b><br>先週の同じ曜日との比較 | ¥0<br>過去7日間との比較 |

収益の確定額の

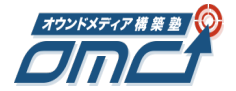

新しい広告ユニットを作成する

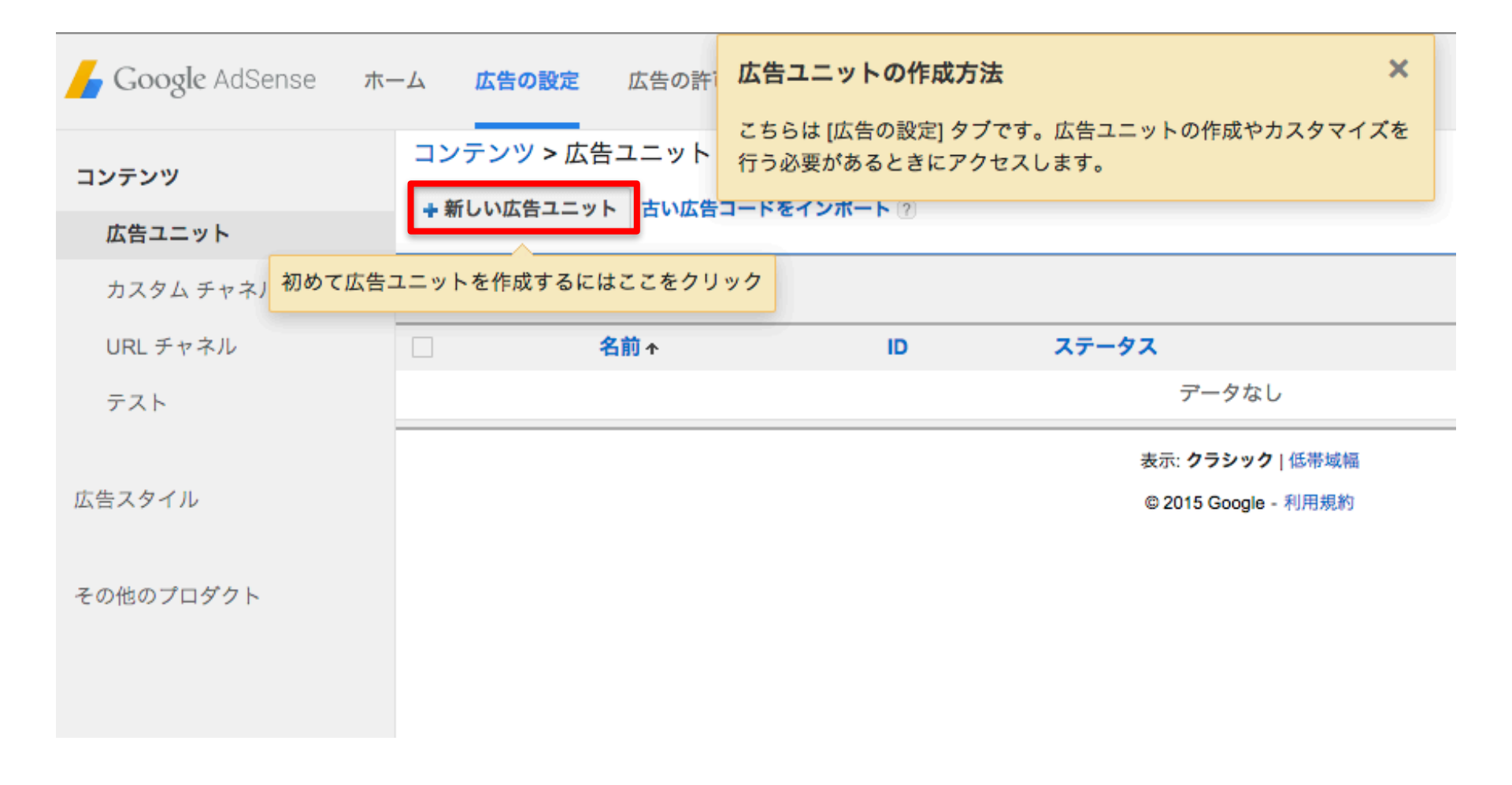

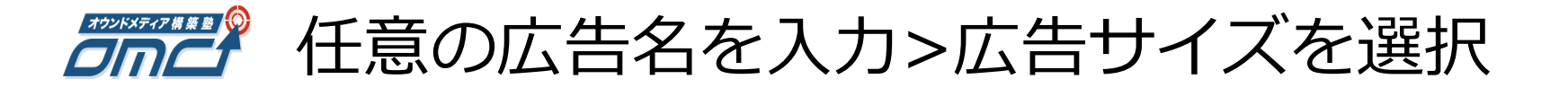

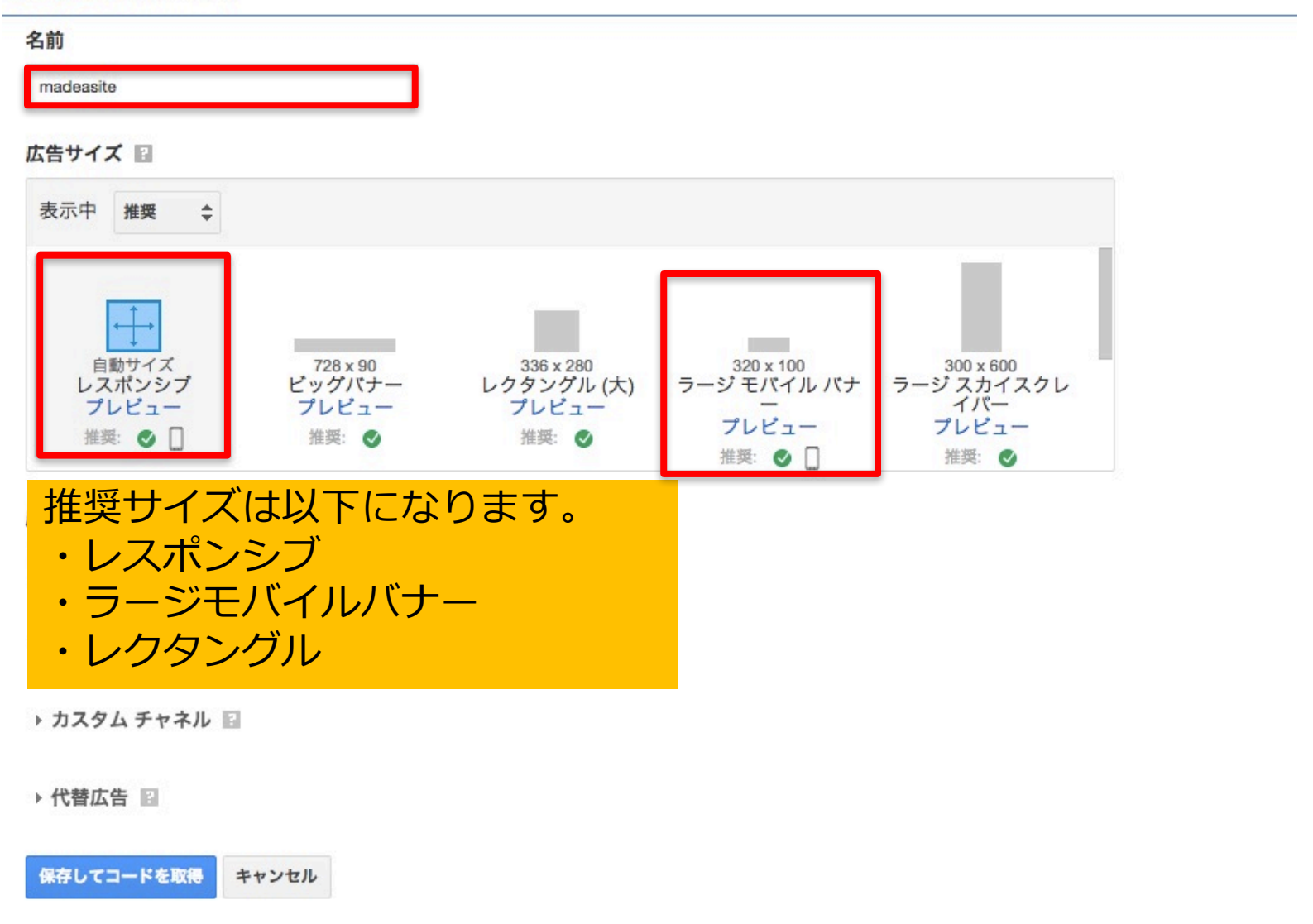

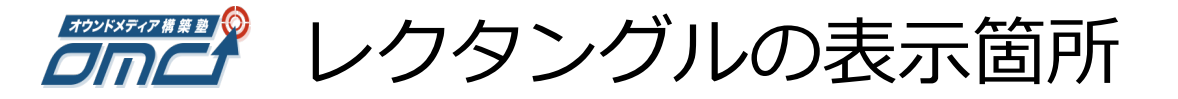

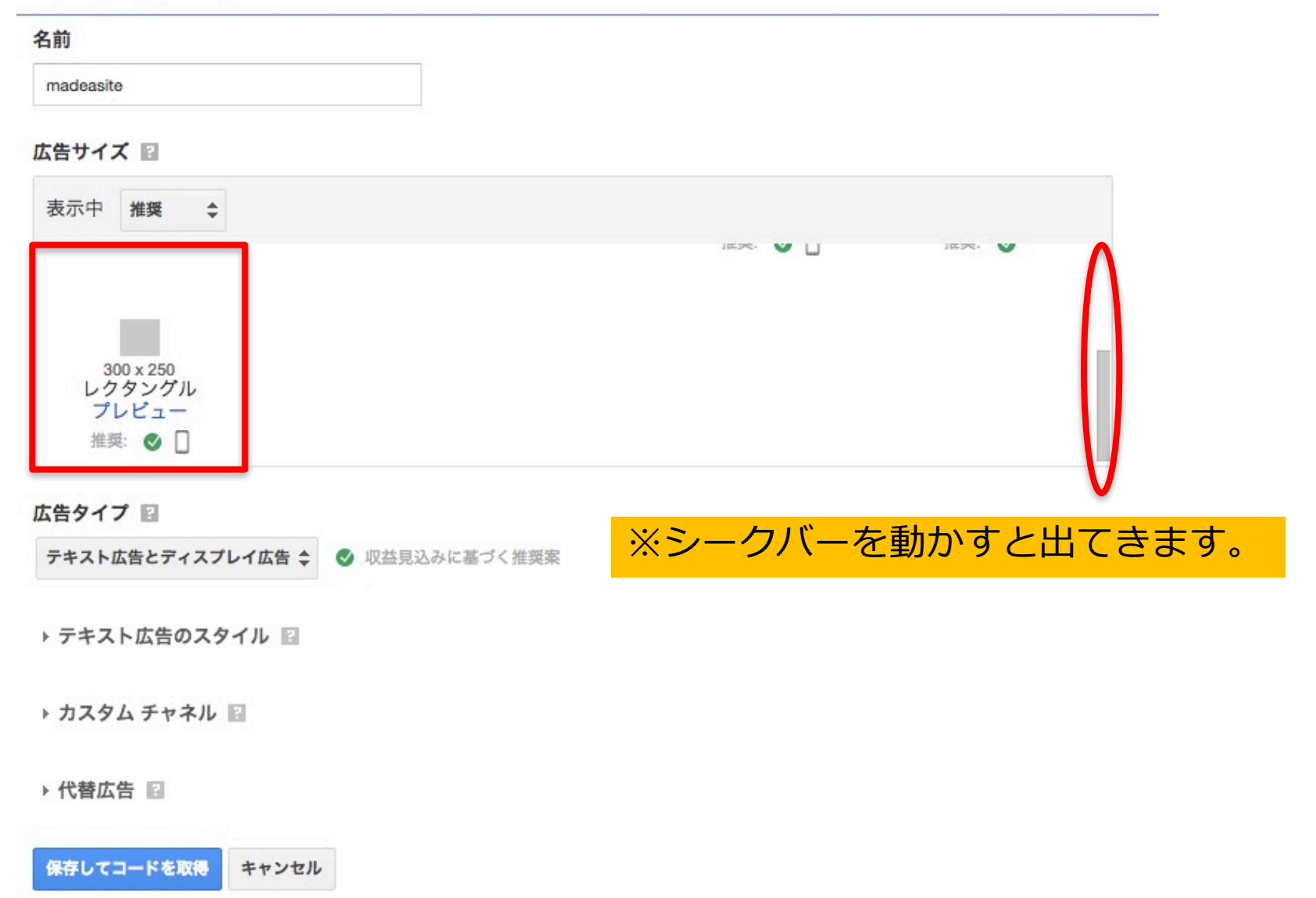

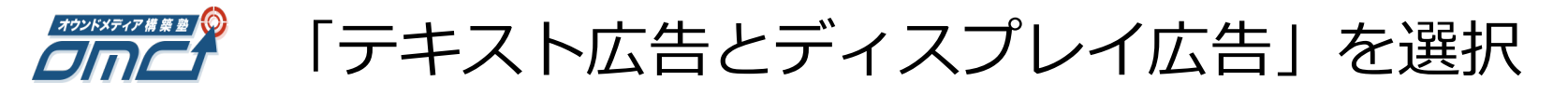

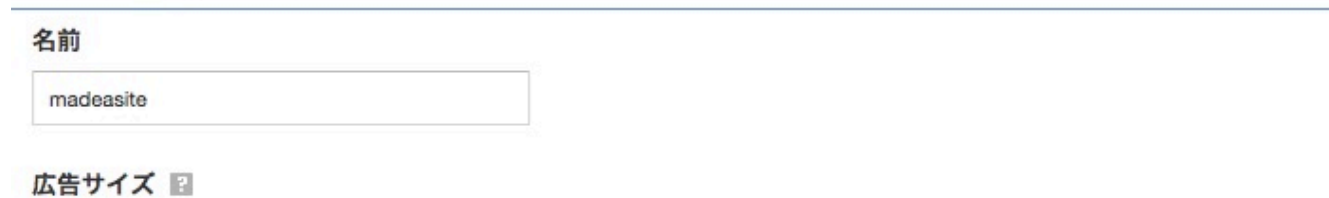

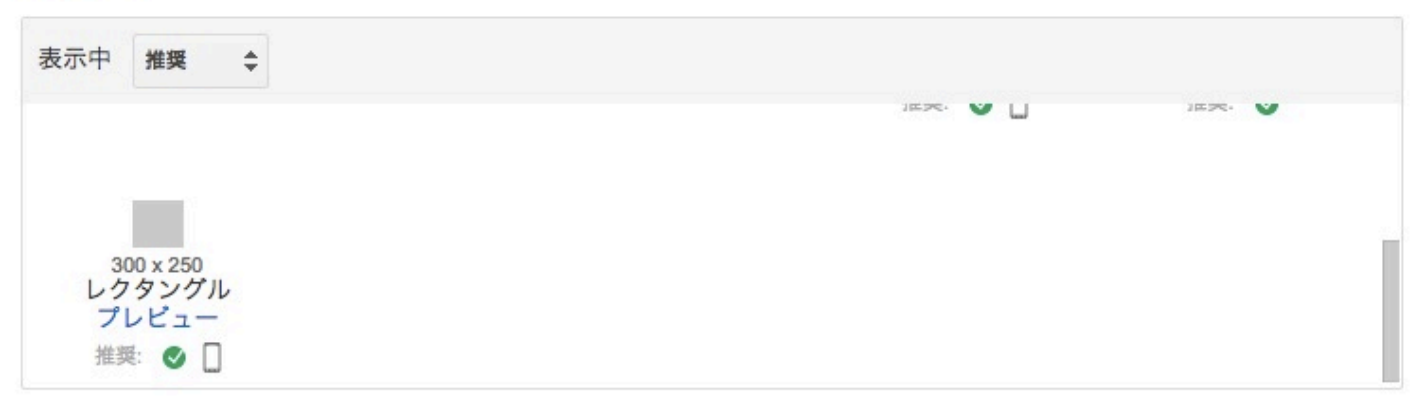

広告タイプ 🖬

テキスト広告とディスプレイ広告 💠 💿 収益見込みに基づく推奨案

▶ テキスト広告のスタイル ■

▶ カスタム チャネル

#### ▶ 代替広告 📓

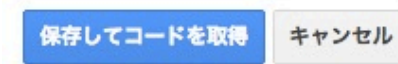

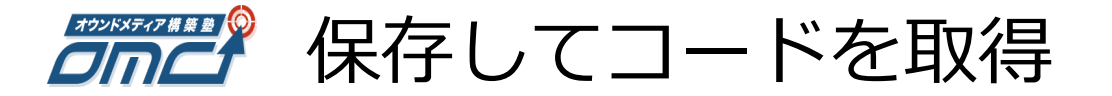

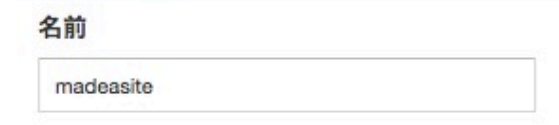

#### 広告サイズ 📓

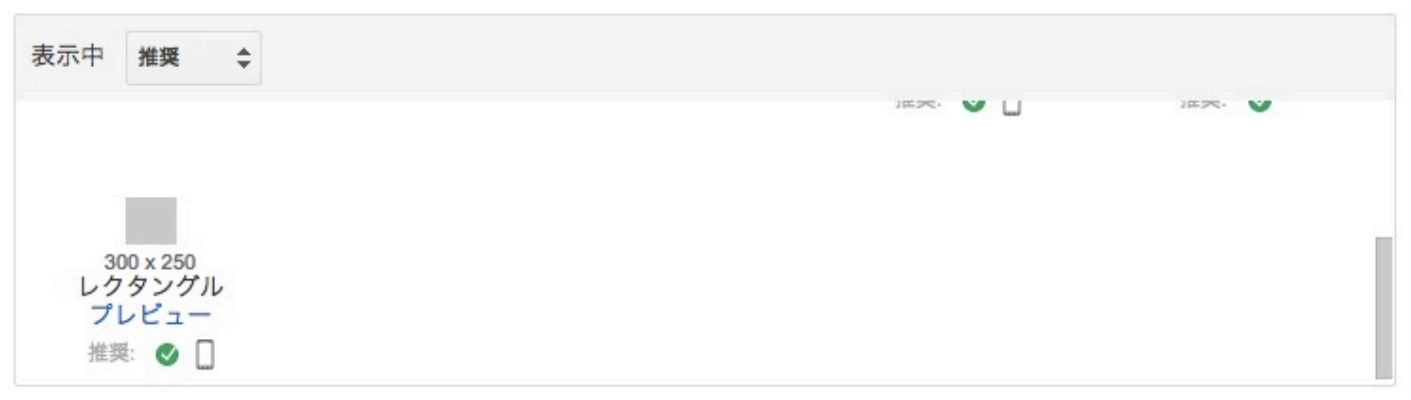

#### 広告タイプ 📓

テキスト広告とディスプレイ広告 ◆ 🔮 収益見込みに基づく推奨案

#### ▶ テキスト広告のスタイル ■

▶ カスタム チャネル

#### ▶ 代替広告 📓

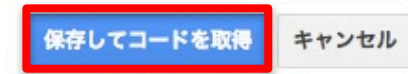

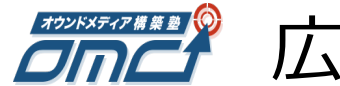

広告コードをコピーし閉じる

### 広告コード

×

### √広告ユニットを作成しました。

このコードは Google のプログラム ポリシーに準拠したウェブページまたはウェブサイトのみで使用する必要があります。

この広告ユニットは、ページのスペースに合わせて自動的にサイズが調整されます。 ヘルプ

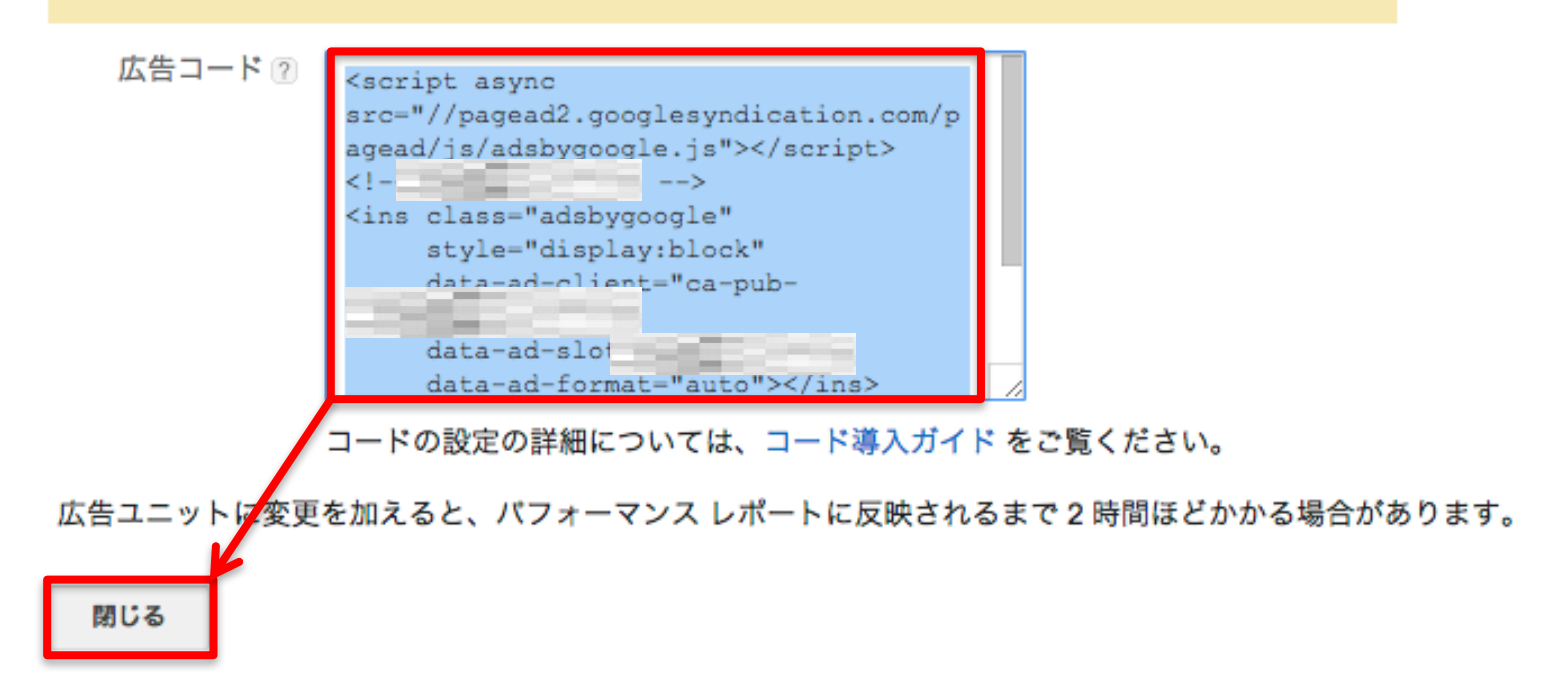

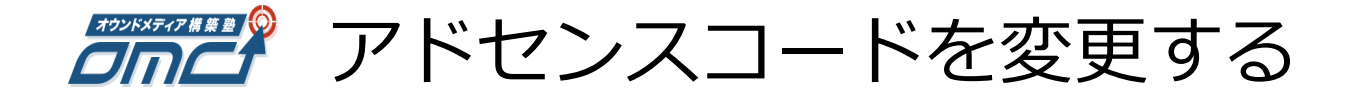

前ページでコピーしたコードをそのまま使用すると、以下の問題があります。

①表示箇所が左側になる

②アドセンスの規約で、広告だと分かるように「スポンサードリンク」などとテ キストが必須になりますが、このコードのままでは表示されません。

以下のコードに変更してください。

<div style="text-align:center">Sponsored Link </div>ここにアドセンスタ グ

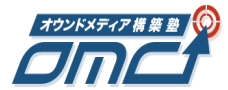

# 管理画面>詳細設定>記事広告枠の設定

## 任意の3箇所に、コードをペーストします。 ※AdSenseの規約により、同ページに表示できるのは3箇所まで

| ✿ 詳細設定 ◆                                    | 記事広告枠の設定                                                                                                    |                                                |
|---------------------------------------------|----------------------------------------------------------------------------------------------------|------------------------------------------------|
| ★ 投稿<br>⑦ CTA ◎ ランキング                       | 記事ページの各エリアに表示するパナー広告コードを入力してください。<br><b>コンテンツエリア(上)</b>                                                                                                    |                                                |
| ☆ フラインフ<br>図 登録フォーム<br>ロ1 メディア              |                                                                                                    | <ul> <li>←こちらの、</li> <li>「記事広告枠の設定」</li> </ul> |
| <ul> <li>画 固定ページ</li> <li>LP</li> </ul>     | //<br>記事エリア (上)                                                                                                    | が表示されていない場合は、下記リンクトり                           |
| <ul><li>■ コメント ⑤</li><li>ご お問い合わせ</li></ul> | <script async<br="">src="//pagead2.googlesyndication.com/pagead/js/adsbygoogle.js"<br>></script>                                                                                                    | テンプレートを                                        |
| ♪ 外観<br>♪ プラグイン ①                           | madeasite<br><ins <="" class="adsbygoogle" th=""><th>最新パーションにアップデートしてください。</th></ins>                                                                                                    | 最新パーションにアップデートしてください。                          |
| ▲ ユーザー                                      | 記事エリア(下)<br><div style="text-align:center">Sponsored Link </div>                                                                                                    | http://ownodmodiad                             |
| <ul><li>✓ ツール</li><li>□ 設定</li></ul>        | <script async<br="">src="//pagead2.googlesyndication.com/pagead/js/adsbygoogle.js"<br>></script>                                                                                                    | ub.jp/member/templ                             |
| <> ショートコード                                  | madeasite //                                                                                                    | <u>ate/3712</u>                                |
| Cuplicator                                  | <div style="text-align:center">Sponsored Link  <script async<="" th=""><th></th></tr><tr><th><ul>     <li>Performance</li>     <li>BackWPup</li> </ul></th><th><pre>src="//pagead2.googlesyndication.com/pagead/js/adsbygoogle.js" ></script> <!-- madeasite--></div> |                                                |

Copyright© Catch the Web Co.,Ltd.

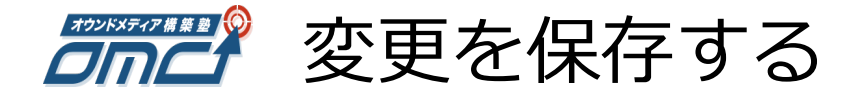

# 注)保存後に2次審査開始となります。合格後アドセンス広告が反映されるようになりますが、2次審査の期間は人によって違い数日みる必要があります。

| ∂ CTA              | ての他の設定          |                                         |  |  |
|--------------------|-----------------|-----------------------------------------|--|--|
| 鼻 ランキング            | 検索エンジンでの表示      |                                         |  |  |
| 🖾 登録フォーム           | ──検索エンジンがサイトをイン | 検索エンジンがサイトをインデックスしないようにする               |  |  |
| 9] メディア            | 共通設定            | 共通設定                                    |  |  |
| ■ 固定ページ            |                 |                                         |  |  |
| E LP               | ● デフォルト         | <pre>http://ririy.jp/?p=123</pre>       |  |  |
| 툑 コメント 🚯           |                 |                                         |  |  |
| 💟 お問い合わせ           | ○ 日付と投稿名        | http://ririy.jp/2016/07/21/sample-post/ |  |  |
| ▶ 外観               | ○ 月と投稿名         | http://ririy.jp/2016/07/sample-post/    |  |  |
| 💉 プラグイン 🚺          |                 |                                         |  |  |
| 👗 ユーザー             | ○ 数字ベース         | http://ririy.jp/archives/123            |  |  |
| <i>⊁</i> ツール       | 一机结合            |                                         |  |  |
| 111 設定             | ○ 投稿名           | http://ririy.jp/sample-post/            |  |  |
| ◇ ショートコード          | ○ カスタム構造        | http://ririy.jp                         |  |  |
| HYPE Social Buffer |                 |                                         |  |  |
| < Duplicator       |                 |                                         |  |  |
| Performance        | 変更を保存           |                                         |  |  |

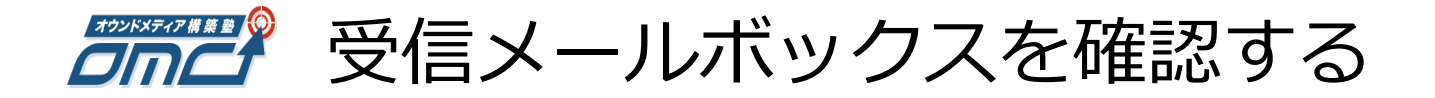

## 以下のいずれかを確認すれば審査は完了したことになります。 ①合格通知のメールが届く ②広告が表示されるようになる

お客様

Google AdSense にお申込みいただきありがとうございます。

この度、お客様のお申し込み 2 次審査が完了いたしました。 ※これをもちまして、お申込みの審査は全て終了です※ 48 時間以内には広告の表示が開始されますので、ぜひ以下の URL をご確認ください。

http://goo.gl/DG1rR

この度、AdSenseを始めたばかりのサイト運営者様必見の 【収益向上の秘訣】と【アカウント無効防止のブログラムボリシー】を分かりやすくご紹介しています。 5 分程でチェックできるサイトになっております。是非、ご確認ください。

今後とも Gogole AdSense をどうぞよろしくお願いいたします。 Google AdSense チーム

これでアドセンスの設が完了です。

# 広告表示許可の設定方法

## 設定するメリットは以下になります。 ■ソースコードからアドセンスコードの悪用防止 ■複数のサイトを運営時に同じコードを利用できる

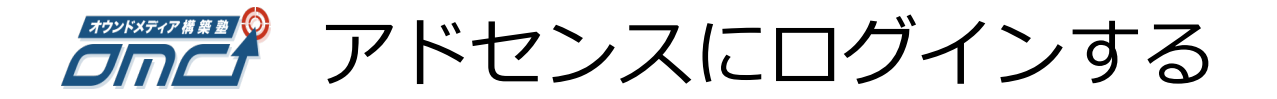

## https://www.google.com/intl/ja/adsense/

カウントをお持ちの方は<mark>ログイ</mark>:

Google Ads | AdSense

概要 利点 サービス 仕組み パートナー リソース 成功事例

### 関連した広告でサイトに収益を

サイトの横に関連性の高い広告を表示して、柔軟かつ簡単に収益を上げるなら、 Google AdSense が最適です。AdSense 広告は、ウェブサイトやモバイル サイ ト、検索結果ページに簡単に掲載できます。

すでに世界中の 200 万人を超えるあらゆる規模のサイト運営者様が AdSense を 利用しています。その理由を、こちらの動画でご確認ください。

今すぐ開始 または、営業担当者に問い合わせ

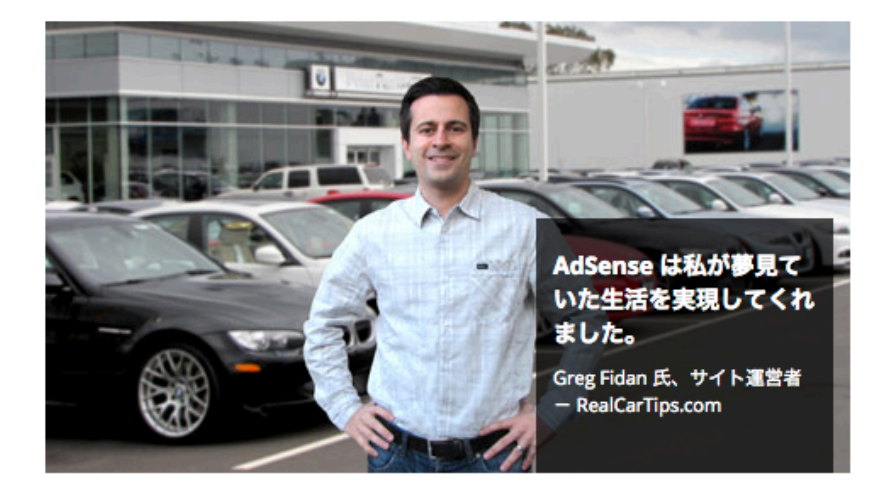

詳細

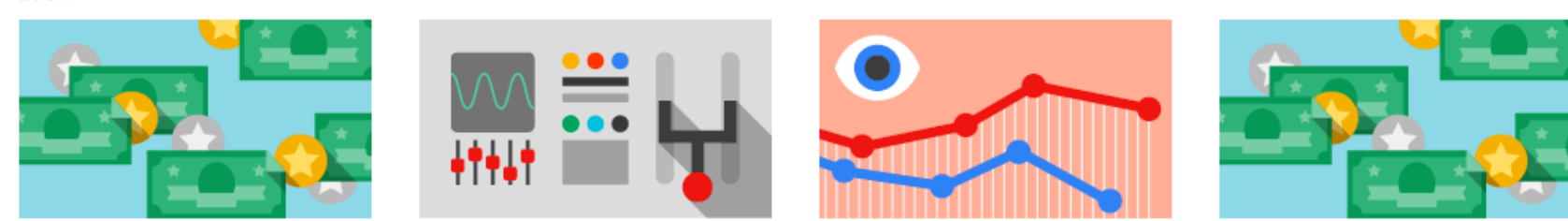

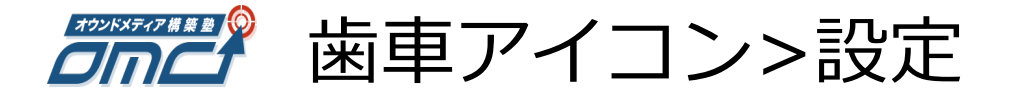

| └── Google AdSense ホー | ーム 広告の設定 広告の許可とプロック パフォーマンス                    | ス レポート          |                 |          | sawada@ctwapps.com   | × 🔶 🥝                     |
|-----------------------|------------------------------------------------|-----------------|-----------------|----------|----------------------|---------------------------|
| コンテンツ                 | コンテンツ > 広告ユニット                                 |                 |                 |          | 設定<br>ステータス          | ・トのフィルタ<br>詳細 <b>フィルタ</b> |
| 広告ユニット                |                                                |                 |                 |          | お支払い                 |                           |
| カスタム チャネル             | 操作 👻                                           |                 |                 |          | フィードバックを送信           |                           |
| URL チャネル              | 名前 ↑                                           | ID              | ステータス           | 概要       |                      | 最終更新                      |
| テスト                   | オウンドメディア     非表示   レポートを表示   コードを取得   広告タイプを編集 | 9933738586      | アクティブ           | テキスト/イメ- | -ジ、レスポンシブ            | 2015/07/15                |
| 広告スタイル                |                                                |                 | 次のペー            | ジに移動: 1  | 行を表示: 20 👻 1 - 1/1 🗔 |                           |
|                       |                                                | 表示: <b>クラシッ</b> | <b>ク</b>   低帯域幅 |          |                      |                           |
| その他のプロダクト             |                                                | © 2015 Google   | le - 利用規約       |          |                      |                           |
|                       |                                                |                 |                 |          |                      |                           |
|                       |                                                |                 |                 |          |                      |                           |
|                       |                                                |                 |                 |          |                      |                           |

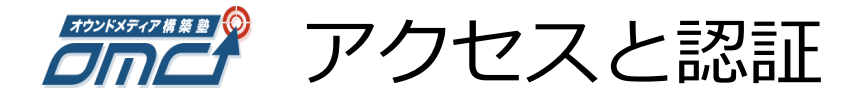

| 🔓 Google AdSense 🛛 ホ・ | ーム 広告の設定 広告の許可と | ブロック パフォーマンス レポート                                                                                                    |
|-----------------------|-----------------|----------------------------------------------------------------------------------------------------|
| アカウント                 | 個人設定            |                                                                                                    |
| 個人設定                  | ログイン用メール        | sawada@ctwapps.com Google アカウントのパスワードの編集                                                                                                    |
| アカウント情報               | 担当者名 ⑦          | 名: 姓:                                                                                                    |
| サイト管理                 |                 | この連絡先の名前に連絡を行います。お支払いはお支払い受取人の名前に行われる                                                                                                    |
| 広告表示                  | 連絡先メール アドレス 🛽   | ● ログイン用メールを使用: sawada@ctwapps.com<br>○ 別のメールを使用                                                                                                    |
| アクセスと認証               | 連絡先電話番号 🕐       | (省略可)                                                                                                    |
|                       | メール設定           | <ul> <li>アカウントに関する不定期のお知らせメールを受け取る。次の情報を</li> <li>✓ 個別の提案や最適化のヒント</li> <li>✓ 事例紹介やヒントを記載した定期的なニュースレター</li> <li>✓ このサービスを改善するための不定期のアンケート</li> <li>✓ 特別優待の情報</li> <li>✓ 関連する他の Google サービスに関する情報</li> </ul> |
|                       | 表示言語 ?          | 日本語                                                                                                    |

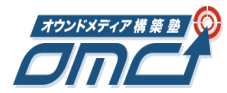

## 自分のアカウントで特定のサイトの広告表示のみを許可する

## ここにチェックマークを入れると、悪用が防げます。

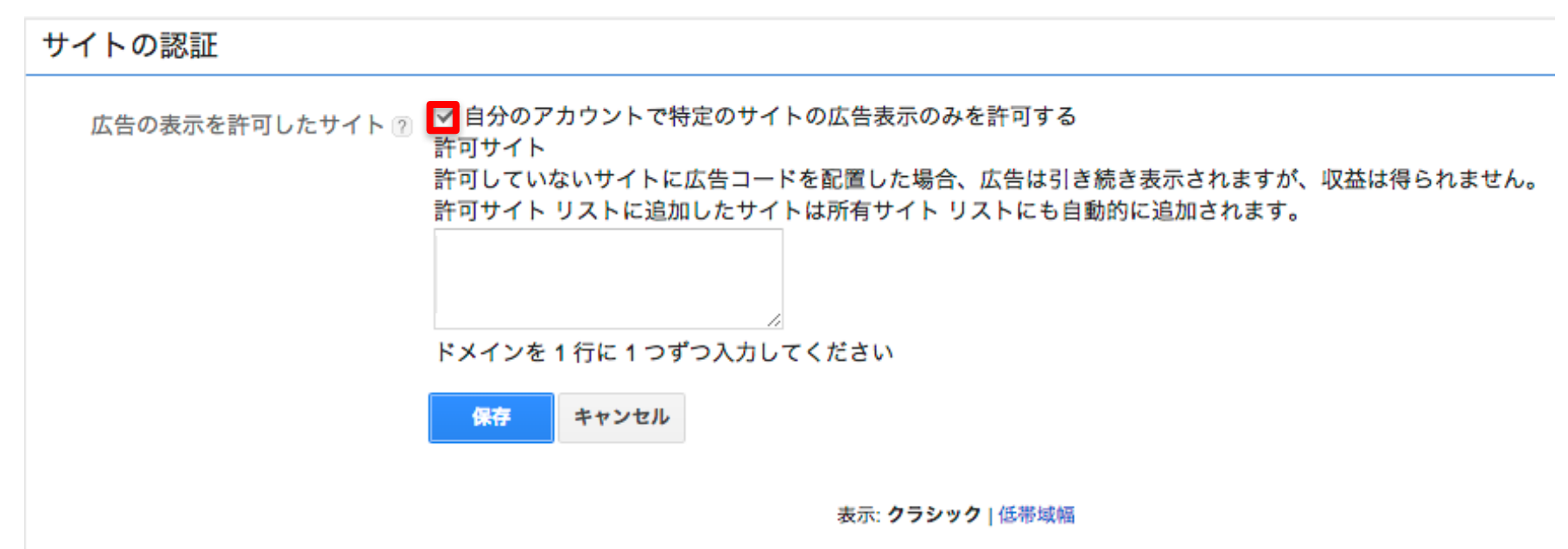

© 2015 Google - 利用規約

🖡 アドセンスを許可したいサイトのURLを入力

## アドセンスを設置したいサイトは、複数入力可能です。

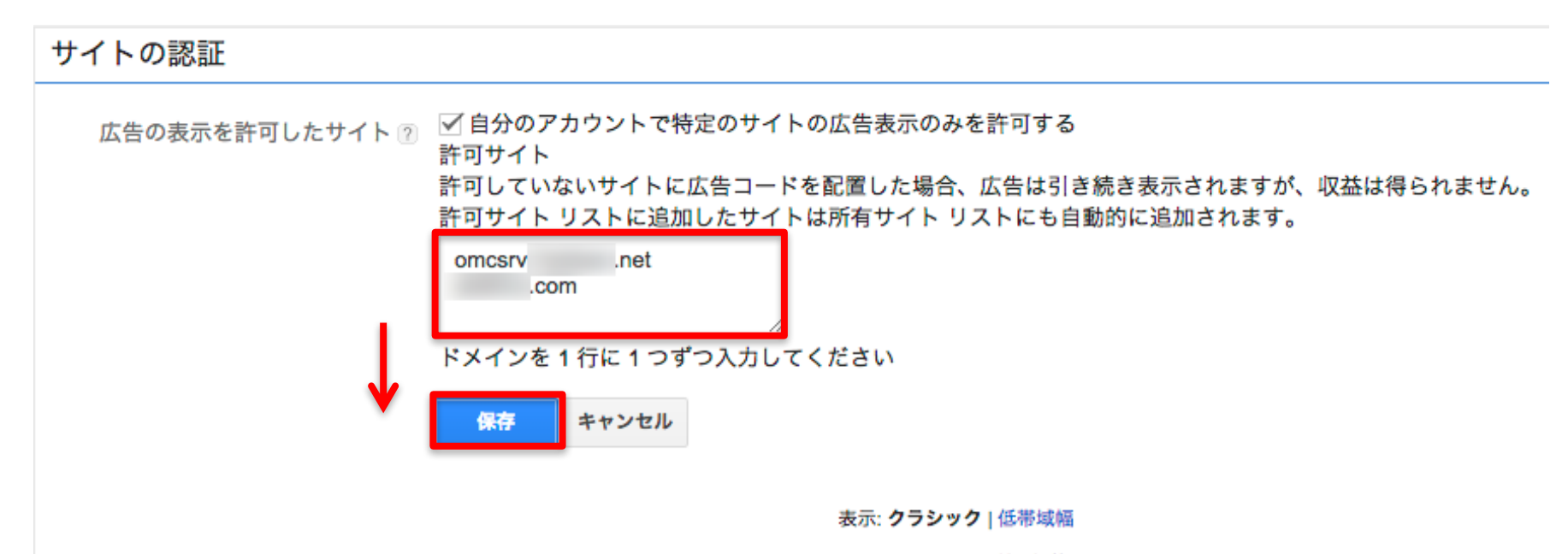

© 2015 Google - 利用規約

注※サイトURLは最初の「http://」と最後の「/」は不要です。 × http://shonan-web.jp/ ○ shonan-web.jp

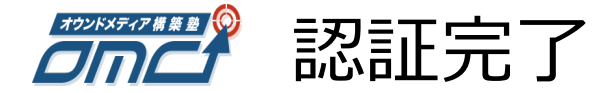

| Google AdSense ホー | ーム 広告の設定 広告の許可とブロック パフォーマンス レポート   |
|-------------------|------------------------------------|
| アカウント             | サイトの認証                             |
|                   | 広告の表示を許可したサイト ⑦ omcsrvnet, .com 編集 |
| 広告表示              | 表示: クラシック   低帯域幅                   |
| アクセスと認証           | © 2015 Google - 利用規約               |
| サイトの認証            |                                    |
| ユーザー管理            |                                    |
| クローラ アクセス         |                                    |
| サードバーティ アクセ       |                                    |
| Google アナリティクス    |                                    |
| AdMob アカウント       |                                    |
|                   |                                    |